## Postup pro nastavení e- mailových klientů pro příjem a odesílání pošty přes nový poštovní server INVESTTEL

# 1. <u>V mailové zprávě obdržíte do stávající mailové schránky nové přihlašovací údaje k poštovnímu účtu. Např:</u>

Jméno: <u>novak@ktnet.cz</u>

heslo: Lqlxi186

heslo je ve tvaru: 1x velké písmeno, 4xmalé písmeno, 3x číslice )

#### 2. Změna nastavení účtu v poštovním klientu (Outlook, Thunderbird, Livemail atd.)

- Uživatelské jméno změňte na mailovou adresu
- Zadejte heslo pro poštovní účet
- Server příchozí pošty POP3 změňte na hodnotu mail3.investtel.cz
  Port 995, zabezpečení spojení SSL/TLS, způsob autentizace Heslo, zabezpečený přenos
- (pokud některý starší poštovní klient nepodporuje možnost zabezpečení SSL/TLS, je možno nastavit Port 110, zabezpečení spojení STARTTLS )
- Server odchozí pošty SMTP změňte na hodnotu mail3.investtel.cz
  Port 465, zabezpečení spojení SSL/TLS, způsob autentizace Heslo, zabezpečený přenos
- (pokud některý starší poštovní klient nepodporuje možnost zabezpečení SSL/TLS, je možno nastavit Port 587, zabezpečení spojení STARTTLS )
  Jako uživatelské jméno použijte opět Vaši mailovou adresu.
  Použití portu 25 není pro odesílání z mailového serveru podporováno z žádných sítí

### 3. <u>Webové rozhraní</u>

Webové rozhraní pro přístup l účtu na novém serveru je přístupné na adrese:

#### http://posta.investtel.cz

Toto webové rozhraní nahrazuje současné webové rozhraní (<u>http://webmail.investtel.cz</u>) a můžete jej používat odkudkoli ve světě jako plnohodnotného webového klienta pro přístup ke své poštovní schránce.

Současný webový klient bude minimálně do konce roku 2020 přístupný (bez záruky), ale nebude možné přes něj přijímat poštu.